# Preparing Your Computer for Blackboard Learning System

Your browser must be configured correctly for Blackboard to work properly. Please follow these steps to prepare Internet Explorer 7 for Windows to run Blackboard. For a list of other supported browsers as well as more information on browser requirements, go to <a href="http://www.webct.com/tuneup">http://www.webct.com/tuneup</a>.

## OVERVIEW

- 1. Check the browser.
- 2. Accept the Java security certificate.
- 3. Enable pop-ups.
- 4. Adjust security settings.

## **DETAILED STEPS**

- 1. Check the browser.
  - a. Go to the Log In page for Blackboard (http://lms.samford.edu).
  - b. Click Check Browser:

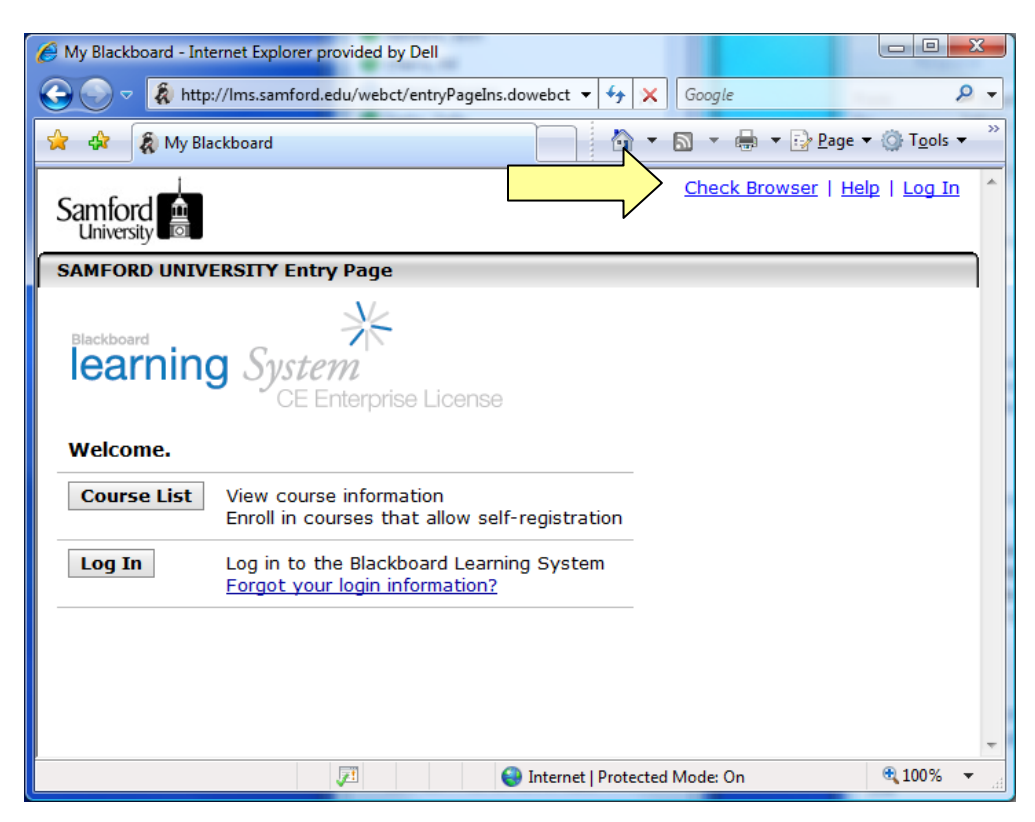

c. Carefully read the Browser Check Results:

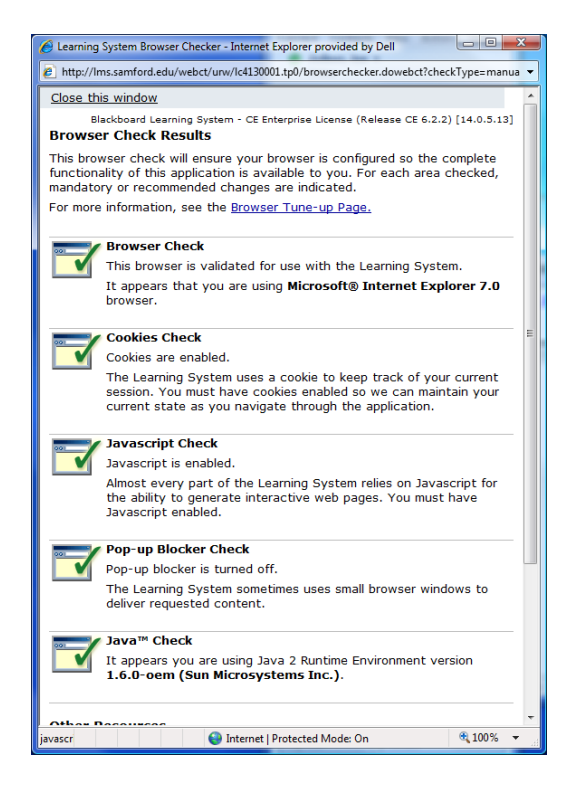

- d. Note any areas that do not pass the browser check and make the recommended changes.
- e. Close the Browser Check Results window.
- 2. Accept the Java security certificate.
  - a. Log in to Blackboard by typing your user name and password and clicking **OK**.
  - b. When the Java security certificate appears, make sure **Always trust content from this publisher** is checked, then click **Run**:

| Do you wa  | ant to run the application?                      | And          |
|------------|--------------------------------------------------|--------------|
| Name:      | com.webct.platform.tools.dragndrop.common.Detect | PluginApplet |
| Publisher: | Blackboard                                       |              |
| From:      | http://lms.samford.edu                           |              |
| > 📝 Always | rust content from this publisher.                |              |
|            |                                                  | Run          |

Note: If you are running an older version of Java, the verbiage may be slightly different (e.g., you must click a button labeled **Always**). You must accept the Java security certificate and be running a supported version of the Java Runtime Environment in order to upload files and use certain tools, such as the Chat Tool and the HTML Creator.

#### 3. Enable pop-up windows.

- a. On the **Tools** menu, click **Pop-up Blocker**→**Pop-up Blocker Settings**:
- b. Type Ims.samford.edu and click Add. Then click Close:

|   | Pop-up Blocker Settings                                                                                                    |
|---|----------------------------------------------------------------------------------------------------|
| N | Exceptions Pop-ups are currently blocked. You can allow pop-ups from specific websites by adding the site to the list below. Address of website to allow: Ims samford.edu Add                                                                               |
| Y | Allowed sites:                                                                                                    |
|   | *samford.edu<br>banner.samford.edu<br>http://support.dell.com/support/index.aspx?c=us&l=en&<br>http://support.dell.com/support/topics/global.aspx/sup<br>http://www.dell.com<br>http://www.dell.auction.com<br>nextelonline nextel.com<br>webct.samford.edu |
|   | Notifications and filter level<br>Play a sound when a pop-up is blocked.<br>Show Information Bar when a pop-up is blocked.<br>Filter level:<br>Medium: Block most automatic pop-ups                                                                         |
|   | Pop-up Blocker FAQ Qose                                                                                                    |

### 4. Adjust Security settings

- a. On the **Tools** menu, click **Internet Options**.
- b. Click on the Security tab, then Trusted Sites, then Sites:

| Intract Options                                                                                                    |
|----------------------------------------------------------------------------------------------------|
| A Security Privacy Content Connections Programs Advanced                                                                                                    |
| Select a zone to view or dronge security settings. Internet Local intr ti Trusted sites Trusted sites This zone conta trust not to damage your computer t your files.                                                                                                    |
| Security level for this zone                                                                                                    |
| -      -      -      -      -      -      -      -      -      -      -      -      -      -      -      -      -      -      -      -      -      -      -      -      -      -      -      -      -      -      -      -      -      -      -      -      -      -      -      -      -      -      -      -      -      -      -      -      -      -      -      -      -      -      -      -      -      -      -      -      -      -      -      -      -      -      -      -      -      -      -      -      -      -      -      -      -      -      -      -      -      -      -      -      -      -      -      - |
| Enable Protected Mode (requires restarting Internet Explorer)                                                                                                    |
| Qustom level Default level                                                                                                    |
| Reset all zones to default level                                                                                                    |
| ОК Сапсе Арріу                                                                                                    |

c. In the **Trusted Sites** window, uncheck **Require server verification (https:) for all** sites in this zone. Next, under **Add this web site to the zone**, enter http://lms.samford.edu. Then click add, then **Close**.

| Trusted sites                                                                                              | X         |  |
|----------------------------------------------------------------------------------------------------|-----------|--|
| You can add and remove websites from this zone. All we<br>this zone will use the zone's security settings. | bsites in |  |
| Add this website to the zone:                                                                              |           |  |
| http://lms.samford.edu                                                                                     | dd        |  |
| Websites:                                                                                                  |           |  |
| Rem                                                                                                    | iove      |  |
| Require server verification (https:) for all sites in this zone                                            |           |  |
|                                                                                                    | se        |  |

## Need more help?

- For additional assistance updating your browser or Java, please contact the User Services Help Desk at 726-2662.
- For additional assistance using Blackboard, please contact Joe Zellner:

Joe Zellner jmzellne@samford.edu 726-2108